### https://monespace.ff-flyingdisc.fr/auth/login

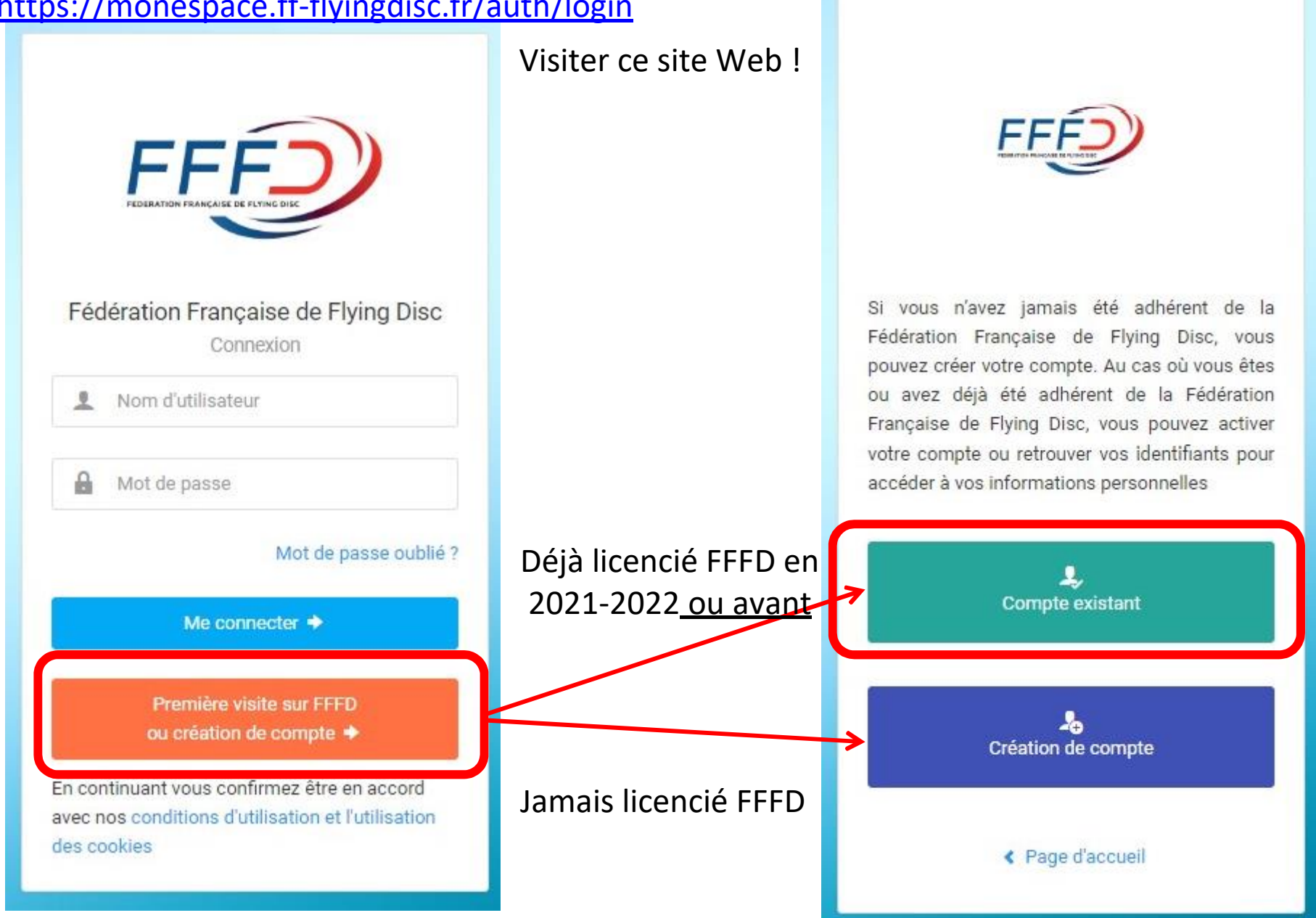

#### Déjà licencié : Activation de mon compte

Compléter l'ensemble des informations ci-dessous pour recevoir vos identifiant et mot de passe par mail. Vous devez utiliser les mêmes informations que celles fournies lors de votre enregistrement ou demande de licence (données et orthographe identiques).

|       | Code adhérent          |
|-------|------------------------|
| 2     | Nom                    |
| 2     | Prénom                 |
| 誧     | Date de naissance      |
|       | mat: 11/MAA/AAAA       |
| u to  | IIIIat . JJ/IVIIV/AAAA |
| AU TO | < Retour               |

Numéro de licence FFFD sur 6 chiffres Ex : si 1138, mettre 001138 Ex : si 12525, mettre 012525

> Nom, prénom et date de naissance donnés lors de votre précédente inscription au club

Cliquer là, et vous allez recevoir un mail sur l'adresse mail donnée lors de votre précédente inscription au club

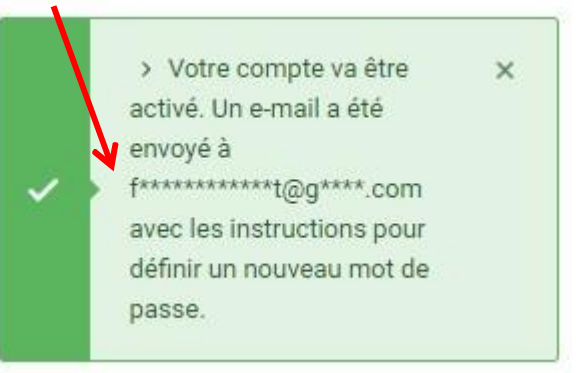

| EEED - Votro domand | a da changament da mot da nas | 00   | Poîte de récention   |
|---------------------|-------------------------------|------|----------------------|
| FFFD - Votre demand | e de changement de mot de pas | se 🥭 | Boite de reception : |

| FFFD - Fédération Français<br>À moi 👻 | se de Flying Disc <extranet@ff-flyingdisc.fr></extranet@ff-flyingdisc.fr>        |                                                                                                    |                                                 |                                                              |
|---------------------------------------|----------------------------------------------------------------------------------|----------------------------------------------------------------------------------------------------|-------------------------------------------------|--------------------------------------------------------------|
|                                       |                                                                                  | EFE                                                                                                    |                                                 |                                                              |
|                                       |                                                                                  | Retrouver mon mot de passe<br>Bonjour Aurélie,<br>Vous avez fait une demande de changement de mot de passe sur l'extrane<br>Fédération Française de Flying Disc. Veuillez cliquer sur le lien ci-dessous<br>un nouveau mot de<br>Changer mon mot de passe<br>Votre demande de Gauge de State de State de Sta | et de la<br>s pour définir<br>u'au <b>jeudi</b> | Mail reçu (vérifiez les<br>spams au cas où !)<br>Cliquer là. |
|                                       |                                                                                  | Si vous n'êtes pas à l'origine de cette demande, ignorez-ce mail.                                                                                                    |                                                 |                                                              |
|                                       |                                                                                  |                                                                                                    |                                                 | Modifier mon Mot de Passe<br>Rappel de votre identifiant     |
|                                       | <ul> <li>Définir son m</li> <li>Le noter dans</li> <li>Cliquer sur en</li> </ul> | ot de passe, 2 fois<br>s son carnet secret<br>nregistrer !                                                                                                    |                                                 | Nouveau de mot de passe Confirmation de votre mot de passe   |
|                                       |                                                                                  |                                                                                                    |                                                 | Enregistrer                                                  |

# Jamais licencié :

# 2<sup>nde</sup> étape : tout renseigner

1<sup>ère</sup> étape :

#### Nouveau compte

Complétez l'ensemble des informations ci-dessous afin de commencer la création de votre compte.

|                                                                                                    | L Nom                                                                                                    |
|----------------------------------------------------------------------------------------------------|----------------------------------------------------------------------------------------------------|
|                                                                                                    | L Prénom                                                                                                    |
|                                                                                                    | Date de naissance                                                                                                    |
|                                                                                                    | Au format : JJ/MM/AAAA                                                                                                    |
|                                                                                                    | Retour     Créer mon compte                                                                                                    |
| CONDITIONS LÉGALES ET COM                                                                                                    | MERCIALES (cocher vaut acceptation)                                                                                                    |
| Charte de protection des de décochant cette case, vous                                                                            | nnées : Je confirme être en accord avec la charte de protection et d'utilisation des données personnelles et l'utilisation des cookies. * Attention, e<br>serez automatiquement déconnecté, et vous n'aurez plus accès à vos données.                                                                                                    |
| Droit à l'image : J'autorise la<br>autorisation est consentie p<br>modification, de rectification<br>directement la FFFD. J'attes | FFFD à exploiter toutes les photos et vidéos prises dans le cadre des activités fédérales pour des actions publicitaires ou promotionnelles. Cette<br>our le territoire français et une durée de 10 ans à compter de la capitation de mon image. Je suis informé(e) que je dispose d'un droit d'accès, de<br>net de suppression des données qui le concerne (art. 34 de la loi "Informatique et Libertés"), soit par mon espace personnel, soit en contactant<br>te avoir pris consissance de la réglementation fédérale et ménagea à le respecter. Cocher la case pour confirmer ce choix. |

| CIVILITE DE LA PERSONNE                     |                              | Y HUNUKABILITE           |                      |
|---------------------------------------------|------------------------------|--------------------------|----------------------|
| Civilité *                                  |                              | Lieu de naissance        |                      |
| Monsleur ~                                  |                              | FRANCE                   | ×                    |
| Nom *                                       | Prénom *                     | Département de naissance | Commune de naissance |
| DROPPEDEPOULE                               | Jean-Mich-Mich               |                          | • •                  |
| Nom de famille de naissance                 | Date de Naissance *          | ADRESSE POSTALE          |                      |
|                                             | 01/01/2010                   | Bâtiment                 | Escaller             |
| Nationalité *                               | Nationalité secondaire       |                          |                      |
| Français(e) ~                               | Français(e) ~                | N" Voie Type Voie        |                      |
| Adresse E-mail *                            | Adresse E-mail secondaire    |                          | ~                    |
| @                                           | @                            | Nom de la voie           | Complément d'adresse |
| Téléphone                                   | Téléphone mobile             |                          |                      |
| <u>e</u>                                    | e.                           | Code Postal * Com        | imune *              |
| Téléphone secondaire                        | Téléphone mobile secondaire  |                          |                      |
| C                                           | e.                           | Pays *                   |                      |
|                                             |                              | FRANCE                   | v                    |
|                                             |                              |                          |                      |
| PHOTO D'IDENTITÉ                            |                              | RESPONSABLE LÉGAL        |                      |
|                                             |                              | Nom *                    | Prénom *             |
| Choisir un fichier                          | Parcourir                    |                          |                      |
| Format pris en charg<br>Taille maximum : BM | e : jpeg, png, gif, bmp<br>o | Téléphone *              | Adresse E-mail *     |
|                                             |                              |                          |                      |

Conditions d'utilisation des données : J'atteste déclarer avoir pris connaissance de la réglementation fédérale et je m'engage à la respecter.

Offres commerciales : Je soussigné(e), atteste que j'autorise la Fédération Française de Flying Disc à m' adresser des offres commerciales. Cocher la case pour confirmer ce choix.

| Lettre d'informations : Je souhaite m'abonner à la ne | wsletter fédérale. |  |
|-------------------------------------------------------|--------------------|--|
|                                                       |                    |  |
|                                                       | Ervegistrer        |  |
|                                                       |                    |  |

|        | FEFERATION FRANÇAISE DE FLYING DISC                                                     |
|--------|-----------------------------------------------------------------------------------------|
| Féc    | lération Française de Flying Disc<br>Connexion                                          |
| 1      | Nom d'utilisateur                                                                       |
|        | Mot de passe                                                                            |
|        | Mat de passa sublik                                                                     |
|        | Me connecter 🔶                                                                          |
|        | Première visite sur FFFD<br>ou création de compte 🔶                                     |
| En cor | ntinuant vous confirmez être en accord<br>los conditions d'utilisation et l'utilisation |

# Revenir ici https://monespace.ff-flyingdisc.fr/auth/login

Entrer votre identifiant :

- 00XXXX ou 0XXXXX , votre numéro de licence pour les anciens licenciés

-Celui qui vous aura été communiqué par mail pour les primo-licenciés

Entrer votre tout nouveau mot de passe, et cliquer sur « Me Connecter » Bienvenue dans e-Licence !

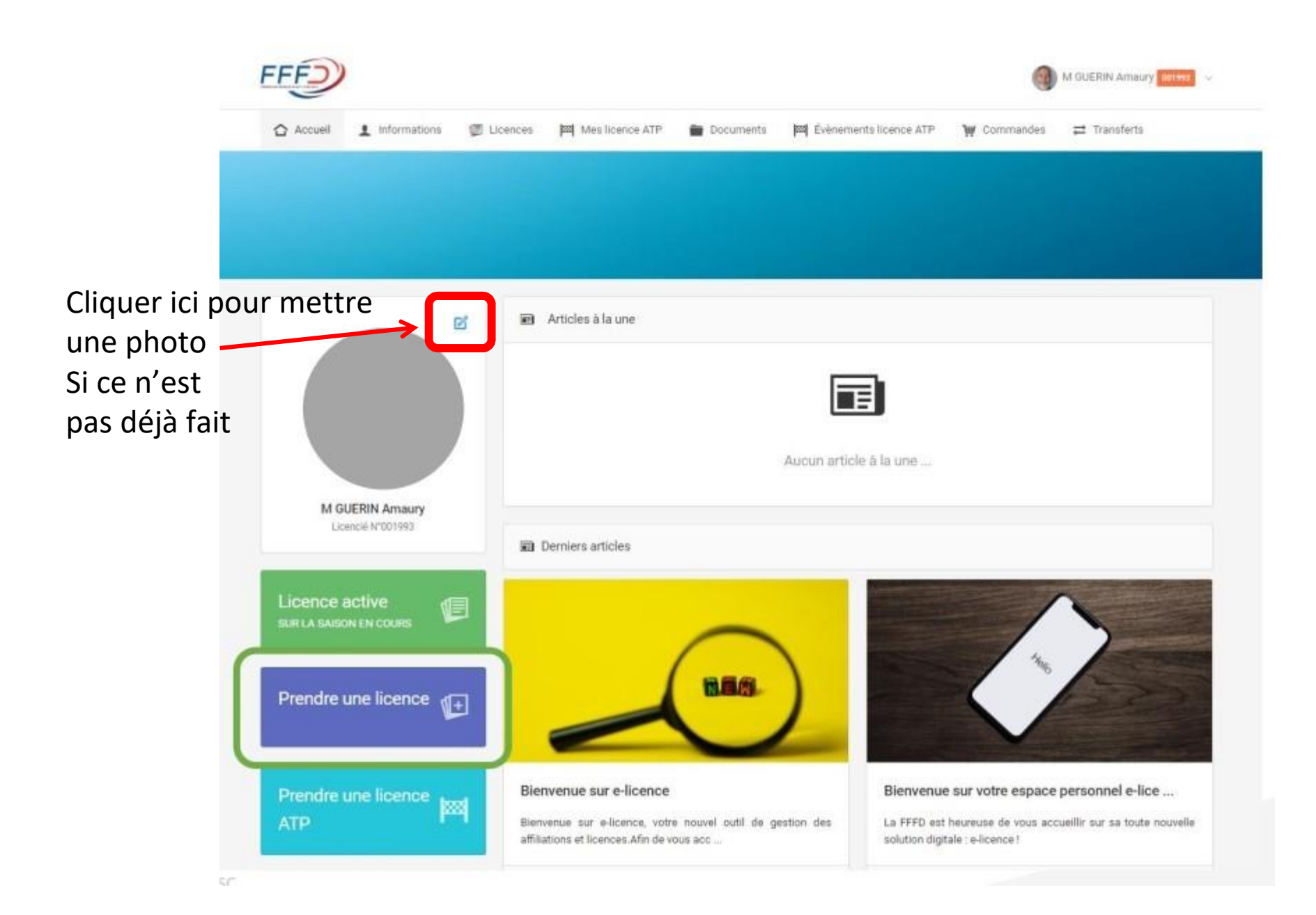

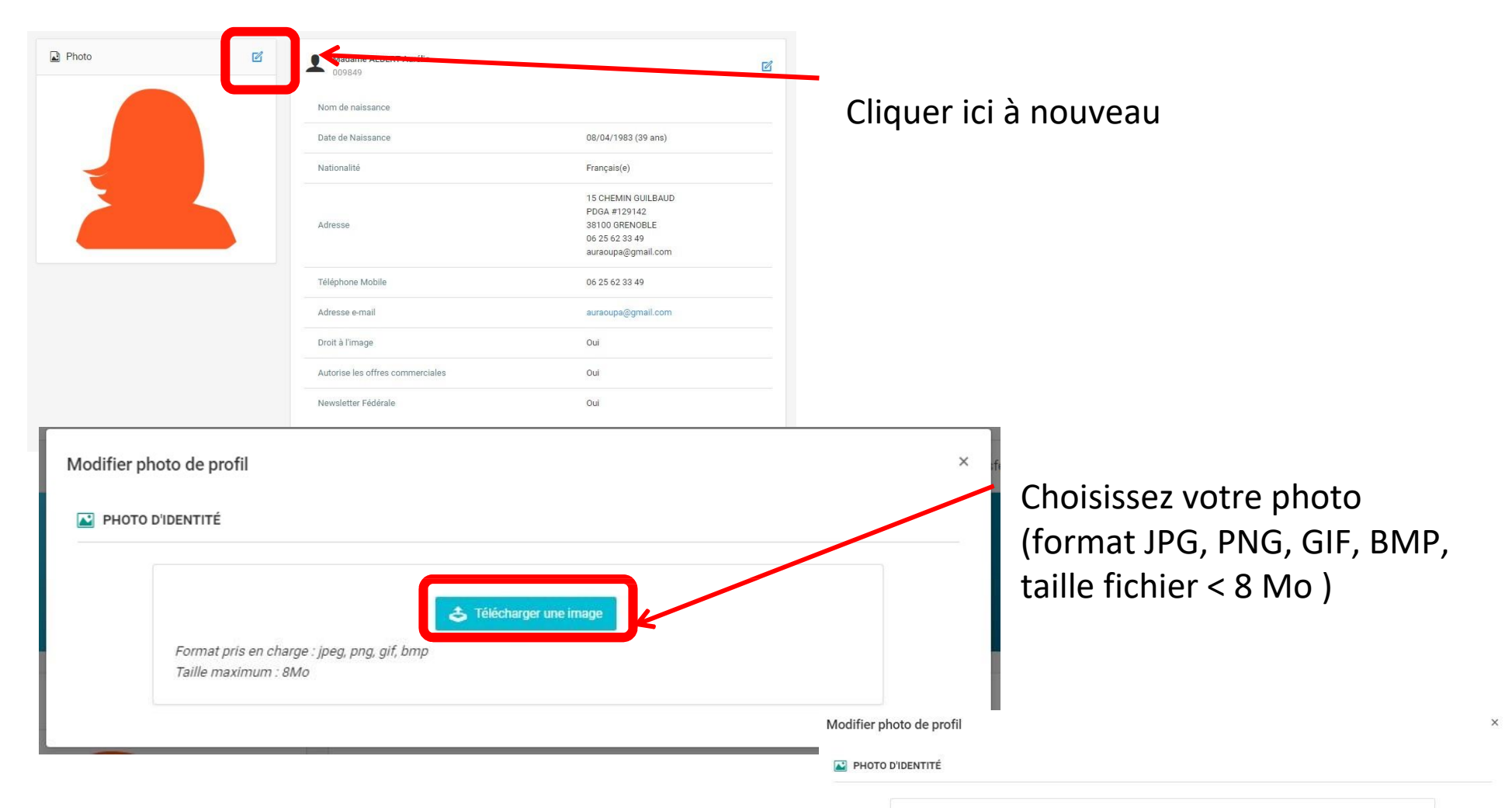

Recadrez bien votre tête sur les 2 images suivantes Puis enregistrer Utilisez une photo bien reconnaissable ^^

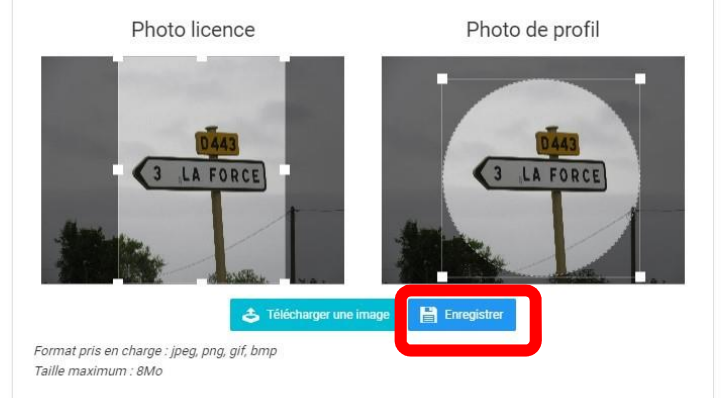

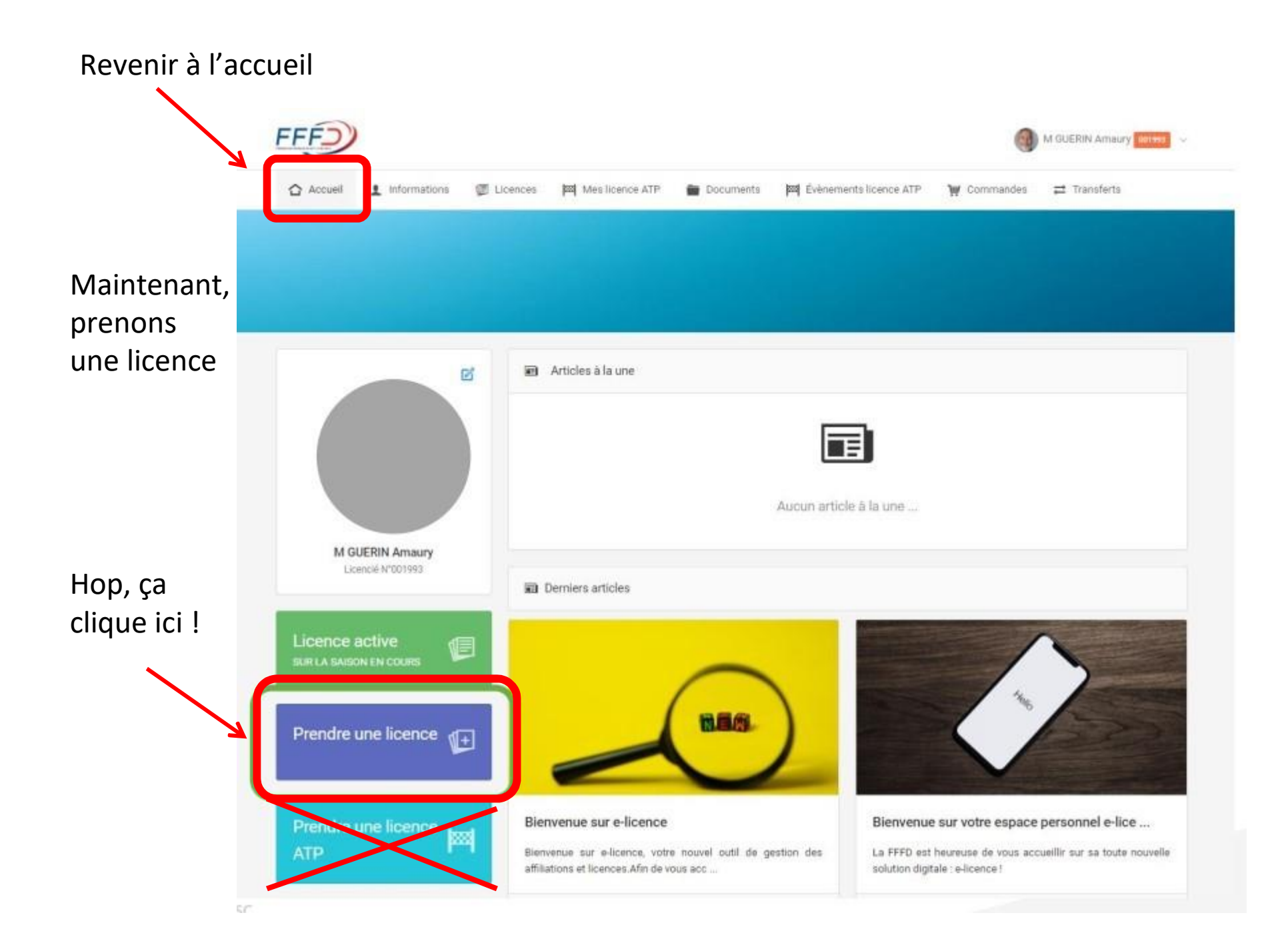

Liste des structures affiliées sur la saison en cours

| 091001 - Sca 2000 Evry              | ~                                                  |
|-------------------------------------|----------------------------------------------------|
| < Annuler                           | Commencer la prise de licence avec cette structure |
|                                     |                                                    |
| Vérifier !<br>091001 – SCA2000 EVRY | Cliquer !                                          |

Pour une première prise de licence (si demandé) : Ligue régionale : Ligue Flying Disc Ile de France CFD 91 Club : SCA2000 (091001)

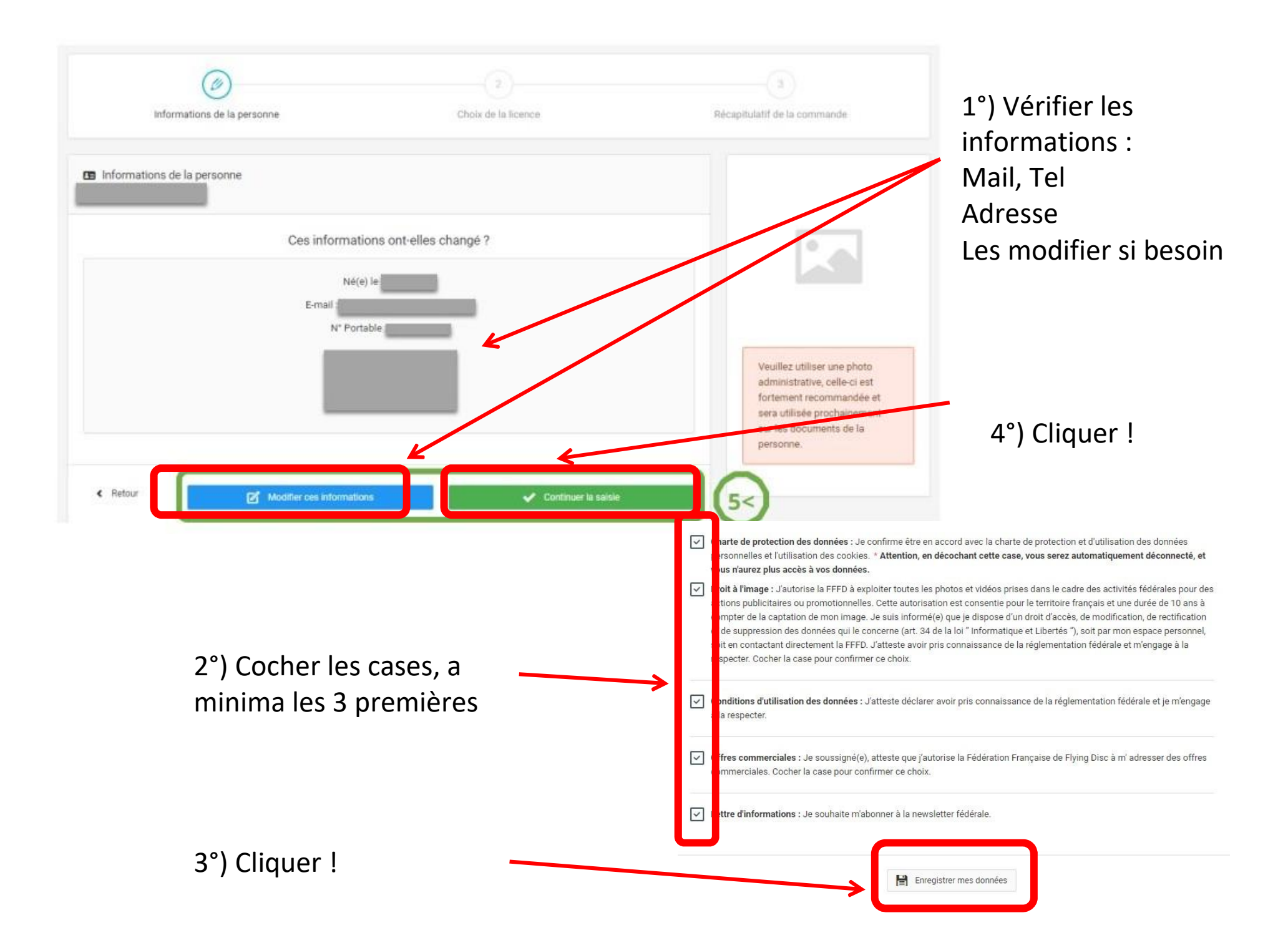

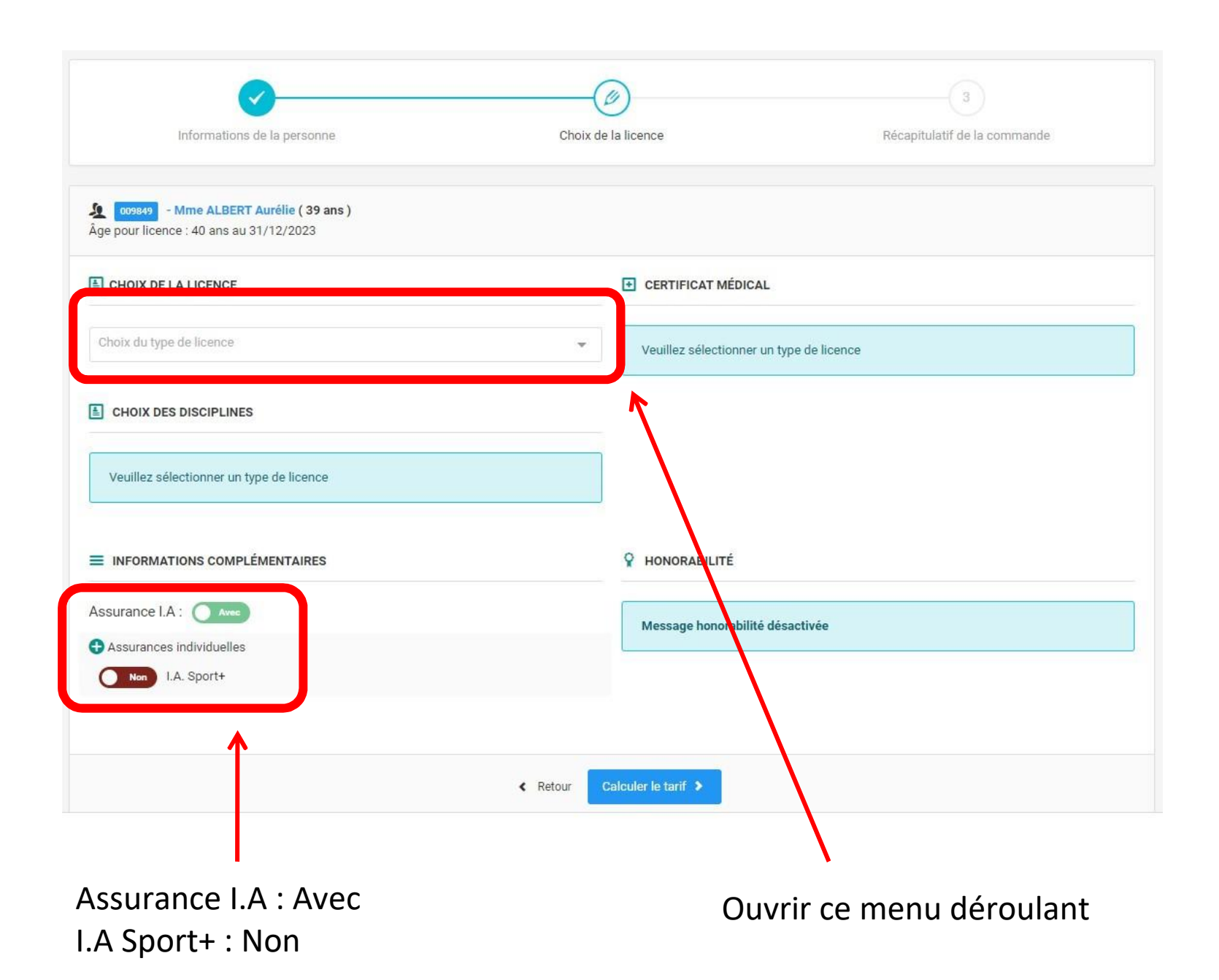

# Menu déroulant

| hoix du type de licence     | a |
|-----------------------------|---|
| Joueur Compétition          |   |
| Joueur Loisir               |   |
| Etudiant                    |   |
| Cadre                       |   |
| Joueur Compétition PDGA Pro |   |

# Choisir Joueur Compétition ou Joueur Loisir

Licence Ultimate adulte ou junior (catégorie d'âge choisie automatiquement)

### CHOIX DE LA LICENCE

| Licence "Joueur Compétition PDGA Pro" | CHOIX DE LA LICENCE          |
|---------------------------------------|------------------------------|
| CHOIX DES DISCIPLINES                 | Licence "Joueur Compétition" |
|                                       | CHOIX DES DISCIPLINES        |
| Numéro de joueur PDGA                 |                              |
| 129142                                |                              |

*Si vous avez besoin de la licence Ultimate ET du complément Disc Golf :* 

- ne faire que la licence Ultimate dans un 1<sup>er</sup> temps,

- attendre que la fédé la valide,

- puis refaire la procédure pour le complément Disc Golf plus tard (il sera apparu dans le menu déroulant du type de licence)

Puis cocher le choix de la discipline qui vient d'apparaître Disc Golf : ajouter votre numéro PDGA dans le champ apparu

#### CERTIFICAT MÉDICAL

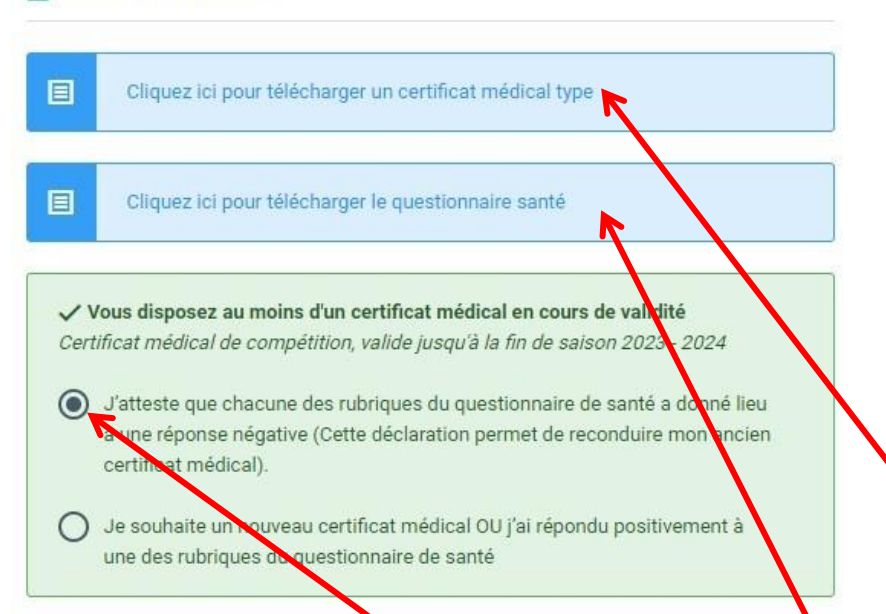

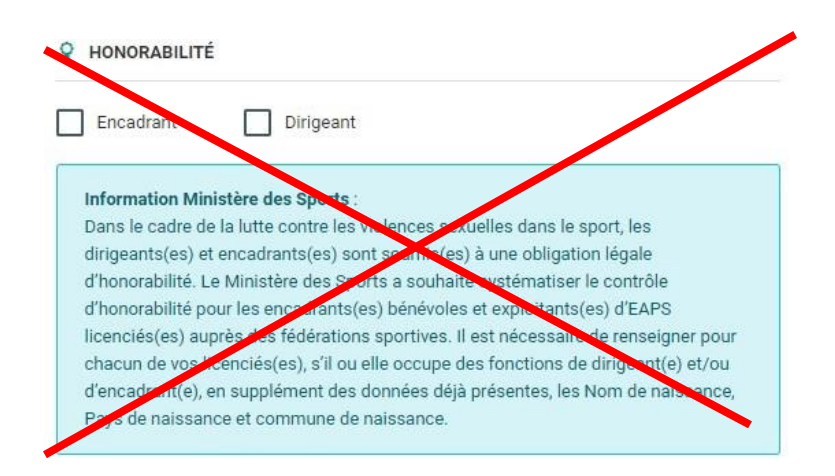

Laissez tomber, c'est uniquement pour président/secrétaire/trésorier

Vous pouvez récupèrer ici le modèle de certificat médical Le questionnaire de santé est disponible ici

Votre ancien certificat médical à été mis dans le système par la fédé (merci bien !) S'il est encore valide (daté de 2020 ou 2021, pas de 2019, car validité 3 ans), Choisissez la 1<sup>ère</sup> option

Plus besoin de fournir l'attestation de santé, vous attestez avec cette case cochée ! A quelques jours/semaines près, un certificat daté de 2019 pourrait encore être valide Il est demandé de le renouveler quand même, afin de repartir sur une validité de 3 ans. Merci de respecter cela

En cliquant sur la 2<sup>ème</sup> option « je souhaite un nouveau certificat médical »

# Si nouveau certif à faire établir

Je souhaite un nouveau certificat médical OU j'ai répondu positivement à une des rubriques du questionnaire de santé

| Nom du médecin   | Date di | ı certificat                              |
|------------------|---------|-------------------------------------------|
| ex : Remi Taroni |         | JJ/MM/AAAA                                |
|                  |         |                                           |
| Certificat :     | N°RPP   | Conseil national de l'Ordre des méderins) |

Je soussigné(e) Mme ALBERT Aurélie ou son représentant légal, reconnait être en possession des documents suivants correspondant à la personne physique associée à la saisie en cours de :

 L'attestation médicale de réponse négative à toutes les questions du questionnaire de santé « QS sport » pour le renouvellement de licence pour la pratique sportive, lorsque la présentation d'un nouveau certificat n'est pas exigée

- un certificat médical de moins d'1 an pour la saisie initiale de la licence, ou son renouvellement conformément à la règlementation

 - un certificat médical de moins de 6 mois en cas de réponse positive à au moins une des questions du questionnaire de santé « QS Sport »

Le dit certificat médical doit mentionner la pratique en compétition, s'il s'agit d'une licence compétition.

# Nom complet du médecin

Date d'établissement du certificat

Charger votre certif en PDF

Numéro d'ordre (AMELI ou RPPS) du médecin (11 chiffres max)

| Cliquer en bas sur « Calculer le tarif »<br>Calculer le tarif ><br>Cela fait apparaître le<br>récapitulatif plus haut : | Ce montant n'est pas à payer. Il ne comprend que licence et<br>assurances fédérales,<br>il manque la cotisation à l'association. Les tarifs et moyens de<br>paiement sont sur le <u>site du SCA2000</u> .<br>L'intégralité (cotisation+licence+assurance) est à payer au<br>club, la fédé prélève par la suite licence et assurance |
|----------------------------------------------------------------------------------------------------|----------------------------------------------------------------------------------------------------|
|                                                                                                    |                                                                                                    |

| 1 Licence choisie                                                         |                          |
|---------------------------------------------------------------------------|--------------------------|
| Licence 2023 - Joueur Compétition 30 ans et + - 009849 Mme ALBERT Aurélie | 58,00 €                  |
| Assurance R.C. (obligatoire)                                              | 3,50 €                   |
| Assurance I.A                                                             | 1,00 €                   |
| TOTAL DE LA LICENCE                                                       | 62,50 €                  |
| Calculer le tarit Continuer avec cette licence                            | >                        |
| Assurance R.C à 3.50 € doit apparaître Assurance                          |                          |
| I.A à 1€ doit apparaître                                                  | Si c'est OK, valider ici |
| Votre choix de licence et son prix apparaissent :                         |                          |
| - Compétition Ultimate, 58€                                               |                          |
| - Loisir Ultimate, 38€                                                    |                          |

- Ultimate Junior (U20-17-15-13) : 48 € ou 33 €

# Ultime vérification :

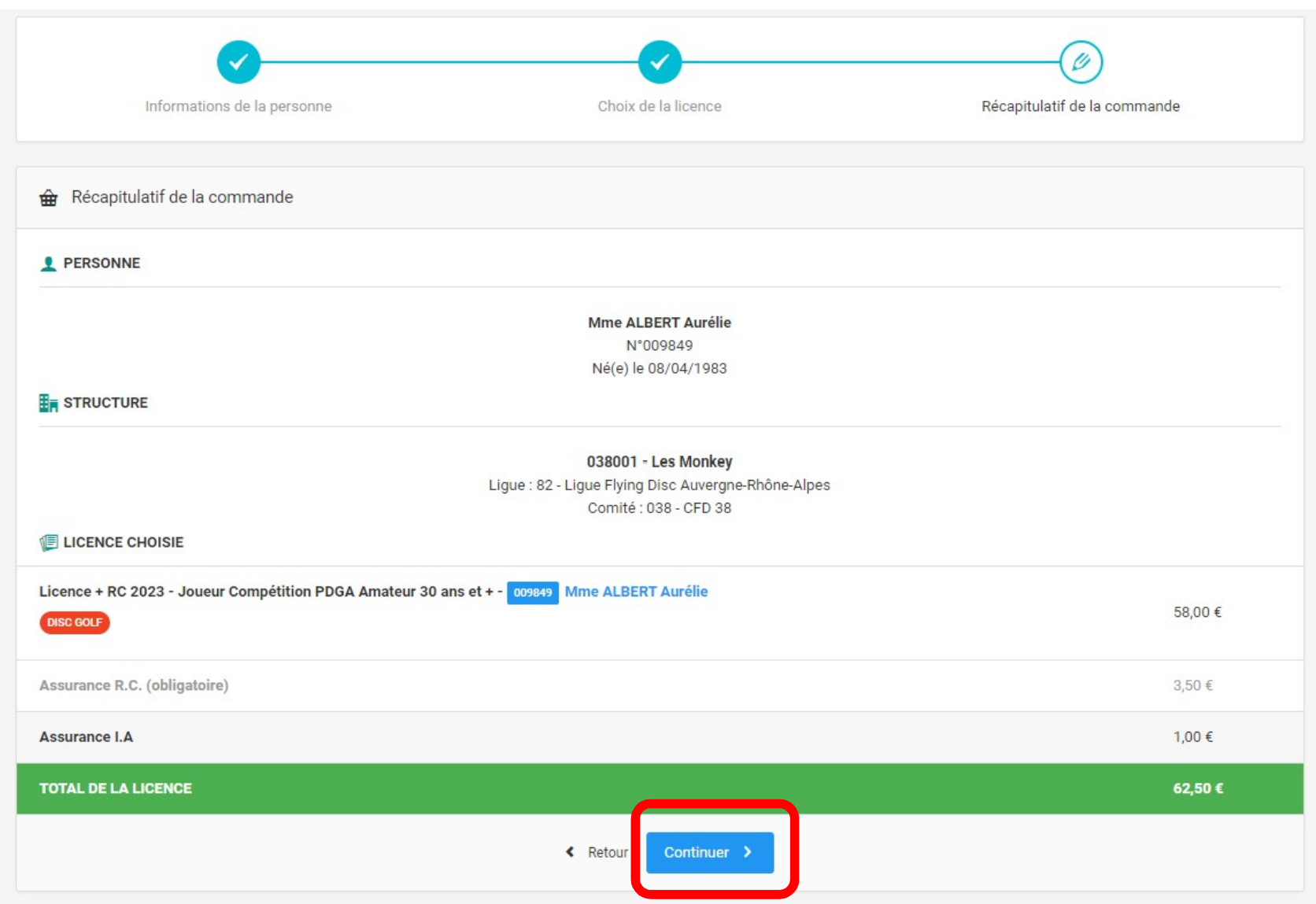

Cliquer ici, cela envoie votre demande de licence au club, puis à la fédé après validation club

Quelques remarques :

On attend des réponses de la fédé sur quelques cas particuliers (notamment concernant les Juniors)

- Choix de la catégorie d'âge : on l'espère automatique (U13, U15, U17, U20)
  - Sinon : en fonction de l'année de naissance, voici les catégories d'âge correspondantes

| 2003 | 2004 | 2006 | 2007 | 2008 | 2009 | 2010 | 2011 |
|------|------|------|------|------|------|------|------|
|      | U20  |      | U1   | 7    | U1   | 5    | U13  |
|      | U20  |      | U17  |      | U15  |      | U13  |
| 2003 | 2004 | 2006 | 2007 | 2008 | 2009 | 2010 | 2011 |

- La possibilité de choisir « surclassement » ou « double surclassement » apparaîtra quelque part, lors du choix de la licence -> utile seulement pour les jeunes souhaitant faire un championnat avec une équipe adulte

- Cocher la bonne option, ou laisser non-coché, et fournir un certificat médical si un surclassement est activé

- Si des erreurs sont faites lors de ce remplissage, l'étape de vérification club devrait permettre de les corriger. C'est la 1<sup>ère</sup> année que ce système est expérimenté, il y aura des tâtonnements aux niveaux des joueur.se.s, du club et de la fédé, soyez patients et compréhensifs ! ^^

- Ne payez pas le montant indiqué ! Il ne prend pas en compte la cotisation à verser à l'association. Le montant global à régler au club sera indiqué dans le formulaire d'inscription club, que vous remplissez depuis le <u>site internet du SCA2000</u>